# **Technical Reference**

020-101448-01

# D4KLH-60 Serial API Commands

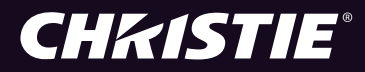

#### NOTICES

#### **COPYRIGHT AND TRADEMARKS**

Copyright ©2015 Christie Digital Systems USA Inc. All rights reserved.

All brand names and product names are trademarks, registered trademarks or trade names of their respective holders.

#### GENERAL

Every effort has been made to ensure accuracy, however in some cases changes in the products or availability could occur which may not be reflected in this document. Christie reserves the right to make changes to specifications at any time without notice. Performance specifications are typical, but may vary depending on conditions beyond Christie's control such as maintenance of the product in proper working conditions. Performance specifications are based on information available at the time of printing. Christie makes no warranty of any kind with regard to this material, including, but not limited to, implied warranties of fitness for a particular purpose. Christie will not be liable for errors contained herein or for incidental or consequential damages in connection with the performance or use of this material. Canadian manufacturing facility is ISO 9001 and 14001 certified.

#### WARRANTY

Products are warranted under Christie's standard limited warranty, the complete details of which are available by contacting your Christie dealer or Christie. In addition to the other limitations that may be specified in Christie's standard limited warranty and, to the extent relevant or applicable to your product, the warranty does not cover:

- a. Problems or damage occurring during shipment, in either direction.
- b. Projector lamps (See Christie's separate lamp program policy).
- c. Problems or damage caused by use of a projector lamp beyond the recommended lamp life, or use of a lamp other than a Christie lamp supplied by Christie or an authorized distributor of Christie lamps.
- d. Problems or damage caused by combination of a product with non-Christie equipment, such as distribution systems, cameras, DVD players, etc., or use of a product with any non-Christie interface device.
- e. Problems or damage caused by the use of any lamp, replacement part or component purchased or obtained from an unauthorized distributor of Christie lamps, replacement parts or components including, without limitation, any distributor offering Christie lamps, replacement parts or components through the internet (confirmation of authorized distributors may be obtained from Christie).
- f. Problems or damage caused by misuse, improper power source, accident, fire, flood, lightening, earthquake or other natural disaster.
- g. Problems or damage caused by improper installation/alignment, or by equipment modification, if by other than Christie service personnel or a Christie authorized repair service provider.
- h. Problems or damage caused by use of a product on a motion platform or other movable device where such product has not been designed, modified or approved by Christie for such use.
- i. Problems or damage caused by use of a projector in the presence of an oil-based fog machine or laser-based lighting that is unrelated to the projector.
- j. For LCD projectors, the warranty period specified in the warranty applies only where the LCD projector is in "normal use" which means the LCD projector is not used more than 8 hours a day, 5 days a week.
- k. Except where the product is designed for outdoor use, problems or damage caused by use of the product outdoors unless such product is protected from precipitation or other adverse weather or environmental conditions and the ambient temperature is within the recommended ambient temperature set forth in the specifications for such product.
- I. Image retention on LCD flat panels.
- m.Defects caused by normal wear and tear or otherwise due to normal aging of a product.

The warranty does not apply to any product where the serial number has been removed or obliterated. The warranty also does not apply to any product sold by a reseller to an end user outside of the country where the reseller is located unless (i) Christie has an office in the country where the end user is located or (ii) the required international warranty fee has been paid.

The warranty does not obligate Christie to provide any on site warranty service at the product site location.

#### **PREVENTATIVE MAINTENANCE**

Preventative maintenance is an important part of the continued and proper operation of your product. Please see the Maintenance section for specific maintenance items as they relate to your product. Failure to perform maintenance as required, and in accordance with the maintenance schedule specified by Christie, will void the warranty.

#### REGULATORY

The product has been tested and found to comply with the limits for a Class A digital device, pursuant to Part 15 of the FCC Rules. These limits are designed to provide reasonable protection against harmful interference when the product is operated in a commercial environment. The product generates, uses, and can radiate radio frequency energy and, if not installed and used in accordance with the instruction manual, may cause harmful interference to radio communications. Operation of the product in a residential area is likely to cause harmful interference in which case the user will be required to correct the interference at the user's own expense.

CAN ICES-3 (A) / NMB-3 (A)

이 기기는 업무용 (A 급 ) 으로 전자파적합등록을 한 기기이오니 판매자 또는 사용자는 이점을 주의하시기 바라며 , 가정 외의 지역에서 사용하는 것을 목적으로 합니다 .

#### Environmental

The product is designed and manufactured with high-quality materials and components that can be recycled and reused. This symbol 🕱 means that electrical and electronic equipment, at their end-of-life, should be disposed of separately from regular waste. Please dispose of the product appropriately and according to local regulations. In the European Union, there are separate collection systems for used electrical and electronic products. Please help us to conserve the environment we live in!

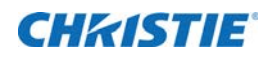

# Content

| DAKIH 60 Social API                     |           | 5  |
|-----------------------------------------|-----------|----|
|                                         | • • • • • | 5  |
| Documentation Conventions               |           | 5  |
| ADR–Projector Address                   |           | 5  |
| ALC-Ambient Light Correction            |           | 6  |
| ASU–Auto Setup                          |           | 6  |
| BDR–Baud Rate                           |           | 6  |
| BGC–Base Gamma Curve                    |           | 7  |
| BST–Built-in Self Test                  |           | 8  |
| CCA–Color Adjustment                    |           | 9  |
| CHA–Channel                             | 1         | 2  |
| CLE-Color Enable                        | 1         | 3  |
| CSP-Color Space Selection               | 1         | 3  |
| DEF-Factory Defaults                    | 1         | 4  |
| DTL-Sharpness                           | 1         | 4  |
| EBB-Black Level Blending                | 1         | 4  |
| EBL-Edge Blending Selection             | 1         | 5  |
| EDO-EDID Override                       | 1         | 5  |
| EME–Enable Asynchronous Serial Messages | 1         | 6  |
| ETP-Engine Test Pattern                 | 1         | 6  |
| EVT-Event Manager                       | 1         | 7  |
| FCS-Lens Focus Position Adjustment      | 1         | 9  |
| FRD–Frame Delay                         | 1         | 9  |
| FRZ–Image Freeze                        | 2         | 20 |
| GAM–Gamma Power Value                   | 2         | 21 |
| ITP-Internal Test Pattern               | 2         | 21 |
| LCB-Lens Motor Calibration              | 2         | 23 |
| LHO-Lens Horizontal Position Adjustment | 2         | 23 |
| LMV–Lens Move                           | 2         | 24 |
| LOE–Video Loop Out Enable               | 2         | 25 |
| LVO-Lens Vertical Position Adjustment   | 2         | 25 |
| NET-Network Setup                       | 2         | 25 |
| NTR-Network Routing                     | 2         | 26 |
| -<br>PNG–Ping                           | 2         | 27 |
| PRO–Profile                             | 2         | 27 |

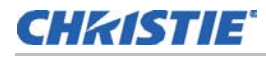

| PWR-Power                         |
|-----------------------------------|
| RAL–Remote Access Level           |
| SHU–Shutter                       |
| SNM-SNMP Configuration            |
| SOR–Screen Orientation            |
| SST–Status                        |
| SZP-Size and Position             |
| TMD-Time and Date                 |
| UID-User ID                       |
| WRP-Warp Selection                |
| ZOM-Lens Zoom Position Adjustment |
| Asynchronous messages             |

### **CH**kiSTIE<sup>®</sup>

# D4KLH-60 Serial API

The D4KLH-60 serial API commands can be used to modify projector settings.

### **Documentation Conventions**

| Convention                         | Description                              |
|------------------------------------|------------------------------------------|
| Command Sequence Comment           | Comment to provide sequence descriptions |
| (Command/subcode)                  | Command/subcode sent to the projector    |
| (Response)                         | Response from the projector              |
| <required arguments=""></required> | Mandatory argument for a serial command  |
| [option arguments]                 | Optional argument for a serial command   |

### **ADR–Projector Address**

Sets the projector address to target commands to a specific projector when communicating using the Christie Serial Protocol. This command also helps to identify where a response or asynchronous message originates from.

Generally, this command is used for projectors that are daisy-chained together using the RS232 style communication.

### Commands

| Command             | Description                                    | Values                             |
|---------------------|------------------------------------------------|------------------------------------|
| ADR <value></value> | Sets the projector address to <value>.</value> | 0 to 999                           |
|                     |                                                | 65535 = Reserved broadcast address |

### **Examples**

Set all devices to address 0.

(65535 ADR 0)

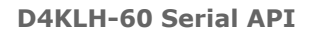

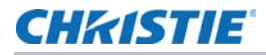

```
Set first device at address 0 to address to 5. (0 ADR 5)
```

Query address for all devices and return results to address 1001.

#### (65535 1001ADR?)

(01001 00005ADR!005)

# **ALC–Ambient Light Correction**

Adjusts the image to help compensate for brighter or darker ambient light conditions.

### Commands

| Command             | Description                                                              | Values                                                                                                    |
|---------------------|--------------------------------------------------------------------------|----------------------------------------------------------------------------------------------------|
| ALC <value></value> | Adjusts the image to help<br>compensate for ambient light<br>conditions. | <ul> <li>0 = No correction</li> <li>1 to 100 = Adjusts the image for darker environments</li> <li>-1 to -100 = Adjusts the image for brighter environments</li> </ul> |

# ASU-Auto Setup

Automatically readjusts various video controls for the active video source to produce an optimal image on screen.

### Commands

| Command | Description                                     | Values |
|---------|-------------------------------------------------|--------|
| ASU     | Performs auto setup on the active video source. | -      |

### **Examples**

Perform auto setup on the active video source. (ASU)

### **BDR–Baud Rate**

Sets the baud rate for any of the three serial ports on the projector.

| Command                  | Description                               | Values                                      |
|--------------------------|-------------------------------------------|---------------------------------------------|
| BDR+PRTA <value></value> | Sets the baud rate for the RS232-IN port. | 1 = 2400                                    |
|                          |                                           | 2 = 9600                                    |
| BDR+PRTB <value></value> | Sets the baud rate for the RS232-OUT      | 3 = 19200                                   |
|                          | port.                                     | 4 = 38400                                   |
| BDR+PRTC <value></value> | Sets the baud rate for the RS422 port.    | 5 = 57600                                   |
|                          |                                           | 6 = 115200 (Default baud rate on each port) |

### **Examples**

Set baud rate on port A to 115200 bits per second.

(BDR+PRTA 6)

Verify that RS232-IN is set to 115200bps.

(BDR+PRTA?)

(BDR+PRTA!006 "115200")

## **BGC–Base Gamma Curve**

Applies a predefined gamma transfer function to the image.

### Commands

| Command             | Description                                                                                 | Values                                 |
|---------------------|---------------------------------------------------------------------------------------------|----------------------------------------|
| BGC <value></value> | Applies a predefined gamma transfer function to the image.                                  | 0 = sRGB (Default)<br>1 = ITU-R BT.709 |
|                     | <b>Note:</b> The Power Law Function is defined by the GAM—Gamma Power Law Exponent command. | 2 = Power Law Function                 |

### **Examples**

Select the sRGB gamma transfer function
(BGC 0)
Select a Power Law Function with a 2.6 Exponent.
(BGC 2)
(GAM 2600)

### **BST–Built-in Self Test**

Performs a number of self-checks in the projector that can be safely executed either in standby, on, or cool down mode. Do not execute this command while the projector is warming up.

#### Commands

| Command                  | Description                                                            | Values                                        |
|--------------------------|------------------------------------------------------------------------|-----------------------------------------------|
| BST?L                    | Returns a list of available test suites. (Read-only)                   | -                                             |
| BST <suite></suite>      | Executes the test suite specified, where <suite> is numerical.</suite> | suite = One of the indices from BST?L         |
| BST+TEST?L               | Returns a list of available tests. (Read-only)                         | -                                             |
| BST+TEST <index></index> | Executes the specified test.                                           | index = One of the indices from<br>BST+TEST?L |

#### **Examples**

Retrieve list of test suites/tests as of v1.1.0 software.

#### (BST?L)

```
(BST!L001 001 00000 "All Tests")
(BST!L001 001 00001 "Image Processor Board Tests")
(BST!L001 001 00002 "Formatter Tests")
(BST!L001 001 00003 "Active Backplane Tests")
(BST!L001 001 00004 "Video Path Tests")
(BST!L111 "--END--")
```

#### (BST+TEST?L)

```
(BST+TEST!L001 001 00000 "ABP: Check FPGA voltages")
(BST+TEST!L001 001 00001 "HIP: Check FPGA voltages")
(BST+TEST!L001 001 00002 "HIP: Verify Undefined pins")
(BST+TEST!L001 001 00003 "HIP: Memory Test")
(BST+TEST!L001 001 00004 "CFB138: Check FPGA voltages")
(BST+TEST!L001 001 00005 "CFB138: Memory Test")
(BST+TEST!L001 001 00006 "CFB138: EEPROM Test")
(BST+TEST!L001 001 00007 "ABP: Test side channel to HIP")
(BST+TEST!L001 001 00008 "HIP: Test side channel to HIP")
(BST+TEST!L001 001 00008 "HIP: Test side channel between scaler and the warp, CFB, and
between the warp & CFB")
(BST+TEST!L001 001 00009 "Video Path: CRC check between option cards an input FPGA")
(BST+TEST!L001 001 00010 "Video Path: CRC check between input FPGA and the formatters")
(BST+TEST!L111 "--END--")
```

#### Run all tests successfully.

#### (BST 0)

(BST!000 "--OK--")

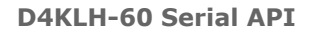

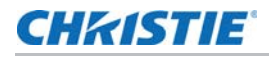

Example of failed tests within the All Tests test suite:

```
(BST 0)
(BST!001 "Fail" "no response on pin 1")
(BST!002 "Fail" "no additional details")
(BST!000 "Fail")
Example of failing test 1:
(BST+TEST 1)
(BST+TEST!001 "Fail" "no response on pin 1")
```

# **CCA–Color Adjustment**

Configures the color adjustments for the projector. Use this command to also set the native colors for the projector.

| Command                  | Description                                                                                               | Values                                                                                        |
|--------------------------|----------------------------------------------------------------------------------------------------|-----------------------------------------------------------------------------------------------|
| CCA+SLCT <value></value> | Sets the color table.                                                                                     | 0 = Max Drives<br>Turns off all color adjustments,<br>projector runs at maximum<br>brightness |
|                          |                                                                                                    | 1 = Color Temperature<br>Selects color adjustments based on a<br>color temperature            |
|                          |                                                                                                    | 2 = HD Video (ITU-RBT.709)                                                                    |
|                          |                                                                                                    | 3 = Custom settings                                                                           |
| CCA+CTMP <value></value> | Sets the color temperature of the projector.                                                              | 3200 to 9300                                                                                  |
|                          | This is only available if the projector is<br>configured to use Color Temperature for<br>its color table. |                                                                                               |

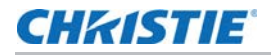

| Command                                                                                                    | Description                                                                                                    | Values                                                                                                    |
|----------------------------------------------------------------------------------------------------|----------------------------------------------------------------------------------------------------|----------------------------------------------------------------------------------------------------|
| CCA+RDCX <x coordinate="" for<br="">red&gt;<br/>CCA+RDCY <y coordinate="" for<br="">red&gt;<br/>CCA+GNCX <x coordinate="" for<br="">green&gt;<br/>CCA+GNCY <y coordinate="" for<br="">green&gt;<br/>CCA+BLCX <x coordinate="" for<br="">blue&gt;<br/>CCA+BLCY <y coordinate="" for<br="">blue&gt;<br/>CCA+WHCX <x coordinate="" for<br="">white&gt;</x></y></x></y></x></y></x>             | Defines a custom color table using x,y<br>coordinates, scaled by a factor of<br>10,000. For example, an x value of 3350<br>corresponds to x=0.3350 in the CIE<br>1931 chromaticity scale.                                                                                                    | The valid range for each value<br>depends on which of the Red/Green/<br>Blue point is being adjusted.                                     |
| CCA+GOFR <green of="" red<br="">saturation value&gt;<br/>CCA+BOFR <blue of="" red<br="">saturation value&gt;<br/>CCA+ROFG <red green<br="" of="">saturation value&gt;<br/>CCA+BOFG <blue green<br="" of="">saturation value&gt;<br/>CCA+ROFB <red blue<br="" of="">saturation value&gt;<br/>CCA+GOFB <green blue<br="" of="">saturation value&gt;</green></red></blue></red></blue></green> | Defines a custom color table using<br>saturation values.<br>Each control represents a percentage of<br>each native RGB component needed to<br>produce a target RGB space.                                                                                                    | -1000 to 1000, where 1000 = 100%<br>A negative value reduces the<br>influence of the component by scaling<br>up the other two components. |
| CCA+ROFR <red of="" red<br="">saturation value&gt;<br/>CCA+GOFG <green green<br="" of="">saturation value&gt;<br/>CCA+BOFB <blue blue<br="" of="">saturation value&gt;</blue></green></red>                                                                                                    | <ul> <li>Defines a custom color table using saturation values.</li> <li>Each control represents a percentage of each native RGB component needed to produce a target RGB space.</li> <li>Red of red is equivalent to red of white.</li> <li>Green of green is equivalent to green of white.</li> <li>Blue of blue is equivalent to blue of white.</li> </ul> | 0 to 1000, where 1000 = 100%                                                                                                    |
| CCA+ROFW <red of="" white<br="">saturation value&gt;<br/>CCA+GOFW <green of="" white<br="">saturation value&gt;<br/>CCA+BOFW <blue of="" white<br="">saturation value&gt;</blue></green></red>                                                                                                    | Defines a custom color table using<br>saturation values. Each control<br>represents a percentage of each native<br>RGB component needed to produce a<br>target RGB space.                                                                                                    | 0 to 1000, where 1000 = 100%                                                                                                    |

| Command                                           | Description                                                                                                    | Values                                                            |
|---------------------------------------------------|----------------------------------------------------------------------------------------------------|-------------------------------------------------------------------|
| CCA+RDPX <x coordinate="" for="" red=""></x>      | Sets the native color primaries for the projector using the x,y coordinate form,                                                                          | The valid range for each value depends on which of the Red/Green/ |
| CCA+RDPY <y coordinate="" for="" red=""></y>      | scaled by a factor of 10,000. For<br>example, an x value of 3350                                                                                          | Blue/White point is being adjusted.                               |
| CCA+GNPX <x coordinate="" for="" green=""></x>    | 1931 chromaticity scale.                                                                                                    |                                                                   |
| CCA+GNPY <y coordinate="" for<br="">green&gt;</y> |                                                                                                    |                                                                   |
| CCA+BLPX <x coordinate="" for<br="">blue&gt;</x>  |                                                                                                    |                                                                   |
| CCA+BLPY <y coordinate="" for<br="">blue&gt;</y>  |                                                                                                    |                                                                   |
| CCA+WHPX <x coordinate="" for="" white=""></x>    |                                                                                                    |                                                                   |
| CCA+WHPY <y coordinate="" for="" white=""></y>    |                                                                                                    |                                                                   |
| CCA+COPY <value></value>                          | Copies the values from one of the other                                                                                                    | 0 = Max Drives                                                    |
| color table.                                      | color table.                                                                                                    | 1 = Color Temperature<br>2 = HD Video (ITU-RBT.709)               |
| CCA+SAVE                                          | Saves the current primary settings (for                                                                                                    | 0 = Disable the function                                          |
|                                                   | example, CCA+RDPX, and so on) as the new default color primary settings.                                                                                  | 1 = Enable the function                                           |
|                                                   | Save these settings after calibrating the color primaries (such as measuring the primary x,y coordinates using a spectroradiometer or similar equipment). |                                                                   |
| CCA+RSET                                          | Resets the native color primary settings to their defaults.                                                                                               | -                                                                 |
|                                                   | If primary settings have not been saved (CCA+SAVE), this resets the primary settings to hard-coded defaults.                                              |                                                                   |

### **Examples**

Use a custom color table.

(CCA+SLCT 3)

Reset values to "HD Video (ITU-R BT.709)".

(CCA+COPY 2)

Change the x-coordinate of the custom color table to 0.6753.

(CCA+RDCX 6753)

Save the current color primary settings as the new calibrated defaults.

(CCA+SAVE)

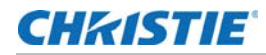

Reset the color primary settings to the saved calibrated defaults. (CCA+RSET)

# **CHA–Channel**

Changes the current channel.

### Commands

| Command                 | Description                           | Values                                          |
|-------------------------|---------------------------------------|-------------------------------------------------|
| CHA?L                   | Returns a list of available channels. | -                                               |
| CHA <channel></channel> | Selects a specified channel.          | channel = One of the indices<br>listed in CHA?L |

#### **Examples**

Retrieve the list of available channels.

```
(CHA?1)
(CHA!L001 001 00001 "Four-Port (slot 1,2)")
(CHA!L001 001 00002 "Four-Port (slot 3,4)")
(CHA!L001 001 00003 "Four-Port (slot 1,2,3,4) (120Hz)")
(CHA!L001 001 00004 "Four-Port, Dual-Input 3D (slot 1,2,3,4) (120Hz)")
(CHA!L001 001 00011 "Two-Port (slot 1,2)")
(CHA!L001 001 00012 "Two-Port (slot 3,4)")
(CHA!L001 001 00017 "Two-Port, Dual-Input 3D (slot 1,2)")
(CHA!L001 001 00018 "Two-Port, Dual-Input 3D (slot 3,4)")
(CHA!L001 001 00019 "Two-Port, Dual-Input 3D (slot 1,2,3,4) (120Hz)")
(CHA!L001 001 00021 "One-Port (slot 1)")
(CHA!L001 001 00022 "One-Port (slot 2)")
(CHA!L001 001 00023 "One-Port (slot 3)")
(CHA!L001 001 00024 "One-Port (slot 4)")
(CHA!L001 001 00025 "One-Port, Dual-Input 3D (slot 1)")
(CHA!L001 001 00026 "One-Port, Dual-Input 3D (slot 2)")
(CHA!L001 001 00027 "One-Port, Dual-Input 3D (slot 3)")
(CHA!L001 001 00028 "One-Port, Dual-Input 3D (slot 4)")
(CHA!L001 001 00029 "One-Port, Dual-Input 3D (slot 1,2)")
(CHA!L001 001 00030 "One-Port, Dual-Input 3D (slot 3,4)")
(CHA!L111 "--END--")
```

### **CLE–Color Enable**

Enables specific colors in the video path.

### Commands

| Command             | Description                                | Values                        |
|---------------------|--------------------------------------------|-------------------------------|
| CLE <color></color> | Enables specific colors in the video path. | 0 = White (all colors on)     |
|                     |                                            | 1 = Red                       |
|                     |                                            | 2 = Green                     |
|                     |                                            | 3 = Blue                      |
|                     |                                            | 4 = Yellow (red and green on) |
|                     |                                            | 5 = Cyan (green and blue on)  |
|                     |                                            | 6 = Magenta (red and blue on) |

### **CSP–Color Space Selection**

Changes the color space of the active signal on the screen.

This applies to any channel selected, not per channel.

### Commands

| Command                      | Description                                                 | Values                                                                                                    |
|------------------------------|-------------------------------------------------------------|----------------------------------------------------------------------------------------------------|
| CSP <color space=""></color> | Changes the color space of the active signal on the screen. | 0 = Auto Detect—Automatically sets the color space based on information in the signal. (Default)                |
|                              |                                                             | 1 = RGB—Forces the color space to RGB regardless of what is detected in the signal.                             |
|                              |                                                             | 2 = YCbCr HDTV (ITU-RBT.709)—Forces the color space to YCbCr HDTV regardless of what is detected in the signal. |
|                              |                                                             | 3 = RGB (Limited Range)                                                                                         |

### **Examples**

Set the color space to RGB irrespective of which channel is selected.

(CSP 1)

Set the projector to always automatically detect the color space.

(CSP 0)

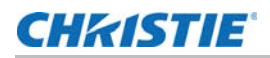

### **DEF–Factory Defaults**

Resets the projector to its factory default values.

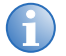

- Note the following about the command:
- Only available while the projector is in standby or cooling down.
- The projector must be AC cycled for this command to take effect.

### Commands

| Command | Description                           | Values                            |
|---------|---------------------------------------|-----------------------------------|
| DEF 111 | Performs the factory default command. | 111—Must be entered exactly as is |

### Examples

Reset the projector to factory defaults.

```
(DEF 111)
```

```
(65535 00000 FYI00919 "All settings have been restored to their factory defaults. Reboot is required to take effect.")
```

# **DTL–Sharpness**

Adjusts the sharpness of scaled video to alter the amount of visible detail. This command does not affect unscaled video.

### Commands

| Command             | Description                                                                  | Values                                                                                                    |
|---------------------|------------------------------------------------------------------------------|----------------------------------------------------------------------------------------------------|
| DTL <value></value> | Adjusts the sharpness of scaled video to alter the amount of visible detail. | Lower values = Soften the image<br>50 = Applies a moderate amount of filtering<br>to the image (Default)<br>Higher values = Sharpen the image |

# **EBB–Black Level Blending**

Selects the black level blend to use on the projector.

By default, black level blends are not on the projector. Use Twist (or Autocal) to add edge blends to the projector.

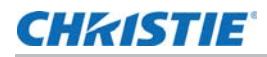

| Command                  | Description                                            | Values                                                         |
|--------------------------|--------------------------------------------------------|----------------------------------------------------------------|
| EBB+SLCT?L               | Retrieves a list of available black level blends.      | -                                                              |
| EBB+SLCT <value></value> | Selects the black level blend to use on the projector. | 0 = Turns off black level<br>blending                          |
|                          |                                                        | 1-4 = Selects one of the four black level blends, if available |

## **EBL–Edge Blending Selection**

Selects the edge blend to use on the projector.

By default, edge blends are not on the projector. Use Twist (or Autocal) to add edge blends to the projector.

#### Commands

| Command                  | Description                                     | Values                                                                                    |
|--------------------------|-------------------------------------------------|-------------------------------------------------------------------------------------------|
| EBL+SLCT?L               | Retrieves a list of available edge blends.      | -                                                                                         |
| EBL+SLCT <value></value> | Selects the edge blend to use on the projector. | 0 = Turns off edge blending<br>1-4 = Selects one of the four edge<br>blends, if available |

### **EDO-EDID Override**

Configures which EDID is presented using inputs that support EDIDs (such as DisplayPort, HDMI, DVI, and so on).

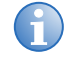

Use this command to configure what the projector advertises regarding the type of signals it accepts.

This command does not need to be set to accept a particular type of signal.

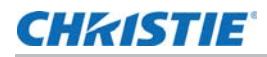

| Command                  | Description                                                                               | Values                                           |
|--------------------------|-------------------------------------------------------------------------------------------|--------------------------------------------------|
| EDO <rate></rate>        | Defines the expected frame rate<br>regardless of the active window<br>size of the signal. | 24                                               |
|                          |                                                                                           | 25                                               |
|                          |                                                                                           | 30                                               |
|                          |                                                                                           | 48                                               |
|                          |                                                                                           | 50                                               |
|                          |                                                                                           | 60 (Default)                                     |
|                          |                                                                                           |                                                  |
| EDO+COLM <value></value> | Defines the expected active                                                               | 0 = Standard (quadrants) (2048x1080 / 1920x1080) |
|                          | window size of the incoming signal.                                                       | 1 = Two Column (2048x2160 / 1920x2160)           |
|                          |                                                                                           | 2 = Four Column (1024x2160 / 960x2160)           |

## **EME–Enable Asynchronous Serial Messages**

Enables or disables the asynchronous serial messages that the projector occasionally transmits.

### Commands

| Command                     | Description                                                | Values                                                |
|-----------------------------|------------------------------------------------------------|-------------------------------------------------------|
| EME <0   1>                 | Enables or disables<br>asynchronous serial messages        | 0 = Disables all asynchronous FYI/ERR serial messages |
| asynchronous scharmessages. | 1 = Enables asynchronous FYI/ERR serial messages (Default) |                                                       |

### **ETP–Engine Test Pattern**

Enables or disables the engine diagnostic test patterns.

| Command             | Description                                                                              | Values                |
|---------------------|------------------------------------------------------------------------------------------|-----------------------|
| ETP <index></index> | Enables the engine diagnostic test patterns, indicated by the <index> parameter.</index> | 0 = Flat Black        |
|                     |                                                                                          | 1 = Green             |
|                     |                                                                                          | 2 = Red               |
|                     |                                                                                          | 3 = Blue              |
|                     |                                                                                          | 4 = White             |
|                     |                                                                                          | 5 = 8x8 Green Checker |
|                     |                                                                                          | 6 = 8x8 Red Checker   |

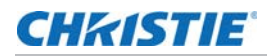

| Command | Description | Values                                                                            |
|---------|-------------|-----------------------------------------------------------------------------------|
|         |             | 7 = 8x8 Blue Checker                                                              |
|         |             | 8 = 8x8 White Checker                                                             |
|         |             | 9 = Convergence Border & Cross (Green)                                            |
|         |             | 10 = Convergence Border & Cross (Red)                                             |
|         |             | 11 = Convergence Border & Cross (Blue)                                            |
|         |             | 12 = Convergence Border & Cross (White)                                           |
|         |             | 13 = Convergence Border & Cross (Multi-color)                                     |
|         |             | 14 = Convergence Border & Square (Green)                                          |
|         |             | 15 = Convergence Border & Square (Red)                                            |
|         |             | 16 = Convergence Border & Square (Blue)                                           |
|         |             | 17 = Top Blue, Bottom Black                                                       |
|         |             | 18 = Left Blue, Right Black                                                       |
|         |             | 19 = Top Green, Bottom Black                                                      |
|         |             | 20 = Left Green, Right Black                                                      |
|         |             | 21 = Top Red, Bottom Black                                                        |
|         |             | 22 = Left Red, Right Black                                                        |
|         |             | 29 = Convergence Border & Cross (Multi-color2)<br>(green/red colors are swapped)  |
|         |             | 45 = Convergence Border & Cross (Multi-color3)<br>(green/blue colors are swapped) |
|         |             | 238 = Color Bars                                                                  |
|         |             | 239 = Edge Blend Grid (Green)                                                     |
|         |             | 240 = Edge Blend Grid (Red)                                                       |
|         |             | 241 = Edge Blend Grid (Blue)                                                      |
|         |             | 242 = Edge Blend Grid (White)                                                     |
|         |             | 243 = 17 Point                                                                    |
|         |             | 244 = Magenta                                                                     |
|         |             | 245 = Cyan                                                                        |
|         |             | 246 = Yellow                                                                      |
|         |             | 247 = Diagonal Lines                                                              |
|         |             | 248 = Dark Segmented Ramp                                                         |
|         |             | 249 = Bright Segmented Ramp                                                       |
|         |             | 255 = Off                                                                         |

### **EVT-Event Manager**

Retrieves a list of significant log messages for the current AC cycle from the projector.

| Command                                                       | Description                                                                                                    | Values                                                                                                    |
|---------------------------------------------------------------|----------------------------------------------------------------------------------------------------|----------------------------------------------------------------------------------------------------|
| EVT                                                           | Returns all events starting from the most recent event on the projector back to AC start. (Read-only)                                                                       | -                                                                                                    |
| EVT <max></max>                                               | Returns at most <max> events<br/>starting from the most recent event<br/>on the projector back to AC start.<br/>(Read-only)</max>                                           | max = Maximum number of events to return                                                                                                    |
| EVT <start timestamp=""></start>                              | Returns all events from <start<br>timestamp&gt; back to current time.<br/>The timestamp has a format of yyyy-<br/>mm-dd hh:mm:ss. (Read-only)</start<br>                    | start timestamp = String in the following<br>format:<br>yyyy=mm-dd hh:mm:ss                                                                          |
| EVT <start timestamp=""><br/><end timestamp=""></end></start> | Returns all events from <end<br>timestamp&gt; back to <start<br>timestamp&gt;. The timestamps have a<br/>format of yyyy-mm-dd hh:mm:ss.<br/>(Read-only)</start<br></end<br> | <pre>start timestamp = String in the following format: yyyy=mm-dd hh:mm:ss end timestamp = String in the following format: yyyy=mm-dd hh:mm:ss</pre> |

### **Examples**

Retrieve all events since last AC start.

```
(EVT)
(EVT!000 "2013-03-17 04:47:18.340" "OK" "Setting Time to 06:47:17")
(EVT!001 "2013-03-17 04:01:13.860" "Error" "(SST+TEMP?003) Lamp
     Exhaust Temperature (Temp 3) = Communication fault (shutdown)")
(EVT!002 "2013-03-17 04:01:13.855" "Error" "(SST+TEMP?002) Air
     Intake Temperature (Temp 2) = Communication fault (shutdown)")
(EVT!003 "2013-03-17 04:01:13.824" "Error" "(SST+TEMP?000) Integrator
    Rod Temperature (Temp 1) = Communication fault (shutdown)")
(EVT!004 "2013-03-17 04:01:12.663" "Error" "(SST+VERS?017) Lamp Power
     Supply Version = Detection fault")
(EVT!"--END--")
Retrieve two most recent events.
(EVT 2)
(EVT!000 "2013-03-17 04:47:18.340" "OK" "Setting Time to 06:47:17")
(EVT!001 "2013-03-17 04:01:13.860" "Error" "(SST+TEMP?003) Lamp
     Exhaust Temperature (Temp 3) = Communication fault (shutdown)")
(EVT! "--END--")
```

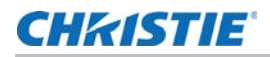

Retrieve all events from a specific point in time until now.

```
(EVT "2013-03-17 04:01:13")
(EVT!000 "2013-03-17 04:47:18.340" "OK" "Setting Time to 06:47:17")
(EVT!001 "2013-03-17 04:01:13.860" "Error" "(SST+TEMP?003) Lamp
        Exhaust Temperature (Temp 3) = Communication fault (shutdown)")
(EVT!002 "2013-03-17 04:01:13.855" "Error" "(SST+TEMP?002) Air
        Intake Temperature (Temp 2) = Communication fault (shutdown)")
(EVT!003 "2013-03-17 04:01:13.824" "Error" "(SST+TEMP?000) Integrator
        Rod Temperature (Temp 1) = Communication fault (shutdown)")
(EVT!"--END--")
Retrieve all events between two specific points in time.
(EVT "2013-03-17 04:01:08" "2013-03-17 04:01:12")
(EVT!004 "2013-03-17 04:01:12.663" "Error" "(SST+VERS?017) Lamp Power
        Supply Version = Detection fault")
(EVT!"--END--")
```

### **FCS–Lens Focus Position Adjustment**

Sets the lens focus to an absolute position. This requires a focus motor on the lens for it to work.

#### Commands

| Command                   | Description                                       | Values        |
|---------------------------|---------------------------------------------------|---------------|
| FCS <position></position> | Adjusts the lens focus to the specified position. | -2000 to 2800 |

#### **Examples**

Move lens focus to position 500. (FCS 500)

### **FRD–Frame Delay**

Sets the delay between the input sync timing and the output sync timing, measured in 1/1000<sup>ths</sup> of a frame (based on the input frame rate). The actual delay can vary based on the amount of processing applied to the image.

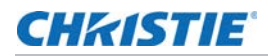

| Command             | Description                                                                                                    | Values                   |
|---------------------|----------------------------------------------------------------------------------------------------|--------------------------|
| FRD <delay></delay> | Sets the frame delay, measured in 1/1000 <sup>ths</sup> of a frame.                                                                                                    | 1000 to 3000             |
|                     |                                                                                                    | 2000 = 2 frames(Default) |
| FRD+STAT?           | Returns the actual frame delay in 1/1000 <sup>ths</sup> of a frame.<br>This value may be higher than the required delay as the<br>minimum allowed delay differs for each of the various<br>channel configurations. (Read-only) | -                        |
| FRD+TIME?           | Returns a string representation of the actual frame delay, in milliseconds.                                                                                                    | -                        |
|                     | <b>Note:</b> This representation in milliseconds is approximate and is for reference only.                                                                                                    |                          |

### **Examples**

Set the frame delay to 2.25 frames. (FRD 2250) Set the frame delay to 1.1 frames. (FRD 1100) Query the actual frame delay. (FRD+STAT?) (FRD+STAT!1250) Query the actual frame delay, in ms. (FRD+TIME?) (FRD+TIME!"33.33")

# FRZ-Image Freeze

Freezes the active video or test pattern.

| Command     | Description                               | Values                                |
|-------------|-------------------------------------------|---------------------------------------|
| FRZ <0   1> | Freezes the active video or test pattern. | 0 = Disable freezing of current video |
|             |                                           | 1 = Freeze the current video          |

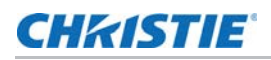

### **GAM–Gamma Power Value**

Defines the exponent used in a standard Power Law Function. This command is only available if the base gamma curve is set to Power Law Function (see *BGC–Base Gamma Curve* on page 7).

### Commands

| Command                   | Description                                                                        | Values       |
|---------------------------|------------------------------------------------------------------------------------|--------------|
| GAM <exponent></exponent> | Sets the exponent for the power law function used for the gamma transfer function. | 1000 to 3000 |

### **Examples**

Set the base gamma curve function to 2.6 (GAM 2600) Set the base gamma curve function to 1.0 (GAM 1000)

### **ITP-Internal Test Pattern**

Enables or disables test patterns.

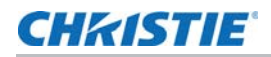

| Command                               | Description                                                                                                    | Values                                                                                                    |
|---------------------------------------|----------------------------------------------------------------------------------------------------|----------------------------------------------------------------------------------------------------|
| ITP <index></index>                   | Enables or disables test patterns.                                                                                                    | 0 = Off<br>1 = Grid<br>2 = Grey Scale 16<br>3 = Flat White<br>4 = Flat Grey<br>5 = Flat Black<br>6 = Checker<br>7 = 17 Point<br>8 = Edge Blend<br>9 = Color Bars<br>10 = Multi Color<br>11 = RGBW Ramp<br>12 = Horizontal Ramp<br>13 = Vertical Ramp<br>14 = Diagonal Ramp<br>15 = Square Grid<br>16 = Diagonal Grid<br>17 = Prism / Convergence<br>18 = Maximum Activity<br>19 = FLIR |
| ITP+GREY <grey<br>level&gt;</grey<br> | Defines the shade of grey for the Flat Grey test pattern.                                                                                                    | 0 to 4095<br>2048 (Default)                                                                                                    |
| ITP+RMPM <speed></speed>              | Defines the motion speed used for the Horizontal Ramp,<br>Vertical Ramp, and Diagonal Ramp test patterns.                                                                                                    | 0 (Default) to 100                                                                                                    |
| ITP+RMPS <slope></slope>              | Defines the slope used for the Horizontal Ramp, Vertical Ramp, and Diagonal Ramp test patterns.                                                                                                    | 1 (Default) to 5                                                                                                    |
| ITP+RMPL <grey<br>level&gt;</grey<br> | Defines the starting (top/left) grey-level used for the<br>Horizontal Ramp, Vertical Ramp, and Diagonal Ramp<br>test patterns.<br>This setting has no effect when the ramp is moving<br>(such as ITP+RMPM is non-zero). | 0 (Default) to 4095                                                                                                    |
| ITP+GRDP <pitch></pitch>              | Defines the spacing between lines used for the Square Grid and Diagonal Grid test patterns.                                                                                                    | 2 to 127<br>32 (Default)                                                                                                    |
| ITP+GRDC <0   1>                      | Enables multi-color or white-on-black grids for the Square Grid or Diagonal Grid test patterns.                                                                                                    | 0 = Multi-color (Default)<br>1 = White-on-black                                                                                                    |
| ITP+GRDM <0   1>                      | Enables moving or static grid for the Square Grid or Diagonal Grid test patterns.                                                                                                    | 0 = Static (Default)<br>1 = Moving                                                                                                    |

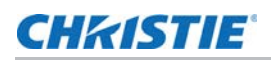

# **LCB–Lens Motor Calibration**

Calibrates all of the lens motors.

### Commands

| Command  | Description                                                          | Values |
|----------|----------------------------------------------------------------------|--------|
| LCB 1    | Runs calibration on all lens motors.                                 | -      |
| LCB+HOME | Moves the lens to position 0 along the horizontal and vertical axes. | -      |

### **Examples**

Start calibration:
(LCB 1)
Move the lens back to the home position:
(LCB+HOME)

### **LHO–Lens Horizontal Position Adjustment**

Sets the lens horizontal location to an absolute position.

### Commands

| Command                   | Description                                                            | Values        |
|---------------------------|------------------------------------------------------------------------|---------------|
| LHO <position></position> | Adjusts the horizontal location of the lens to the specified position. | -1600 to 1600 |

### **Examples**

Move the lens to position 500 on the horizontal axis. (LHO 500)

### **LMV–Lens Move**

Adjusts all aspects of the lens position using a single command. It can also be used to move the lens to a relative position or to start and stop the motors arbitrarily.

### Commands

| Command                                                                               | Description                                                                        | Values                                                                                                    |
|---------------------------------------------------------------------------------------|------------------------------------------------------------------------------------|----------------------------------------------------------------------------------------------------|
| LMV <horizontal> <vertical><br/><zoom> <focus></focus></zoom></vertical></horizontal> | Moves the lens to an absolute position as specified by each of the four arguments. | Horizontal maximum range = -1600<br>to 1600                                                                                      |
|                                                                                       |                                                                                    | Vertical maximum range = -1600 to 1600                                                                                           |
|                                                                                       |                                                                                    | Zoom/focus maximum = Dependent<br>on type of lens and calculated<br>during lens calibration                                      |
| LMV+HSTP <relative steps=""></relative>                                               | Moves the lens a relative number of steps on the specified axis.                   | steps = Either negative or positive numbers                                                                                      |
| LMV+FSTP <relative steps=""><br/>LMV+ZSTP <relative steps=""></relative></relative>   | HSTP = Horizontal<br>VSTP = Vertical<br>FSTP = Focus<br>ZSTP = Zoom                | The maximum absolute value is<br>dictated by the motor's current<br>location and the range of the axis<br>(see the LMV command). |
| LMV+HRUN <-1   0   1>                                                                 | Starts and stops each motor:                                                       | -1 = Moves the motor in reverse                                                                                                  |
| LMV+VRUN <-1   0   1>                                                                 | HRUN = Horizontal                                                                  | 0 = Stops the motor                                                                                                    |
| LMV+FRUN <-1   0   1>                                                                 | VRUN = Vertical                                                                    | 1 = Moves the motor forward                                                                                                    |
| LMV+ZRUN <-1   0   1>                                                                 | FRUN = Focus                                                                       |                                                                                                    |
|                                                                                       | ZRUN = Zoom                                                                        |                                                                                                    |

#### **Examples**

Set the lens to H:1000, V:1500, Z:500, F:500. (LMV 1000 1500 500 500) Start to move horizontal motor toward positive max position. (LMV+HRUN 1) Stop the vertical motor. (LMV+VRUN 0) Start moving the zoom motor towards the negative max position. (LMV+ZRUN -1) Move the horizontal motor 45 steps in the positive direction. (LMV+HSTP 45)

### LOE-Video Loop Out Enable

Enables or disables video loop out on the following cards: THIC, 3GIC, and TDPIC.

### Commands

| Command     | Description                                                | Values                               |
|-------------|------------------------------------------------------------|--------------------------------------|
| LOE <0   1> | Enables or disables video loop out.                        | 0 = Disables video loop out          |
|             | Note: Applies to all of the option cards in the projector. | 1 = Enables video loop out (Default) |

## **LVO–Lens Vertical Position Adjustment**

Sets the lens vertical location to an absolute position.

### Commands

| Command                   | Description                                                          | Values        |
|---------------------------|----------------------------------------------------------------------|---------------|
| LVO <position></position> | Adjusts the vertical location of the lens to the specified position. | -1600 to 1600 |

#### **Examples**

Move the lens to position 500 on the vertical axis. (LVO 500)

### **NET–Network Setup**

Changes the network configuration for the Ethernet port. By default, DHCP support is turned on.

| Command                                   | Description                                       | Values                                                       |
|-------------------------------------------|---------------------------------------------------|--------------------------------------------------------------|
| NET <ip> <subnet> [gateway]</subnet></ip> | Sets the projector network settings as specified. | All three arguments are strings and the gateway is optional. |

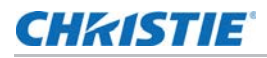

| Command                  | Description                                                                                                    | Values                                                                                                    |
|--------------------------|----------------------------------------------------------------------------------------------------|----------------------------------------------------------------------------------------------------|
| NET+DGRP <group></group> | Sets the device group name for the projector.                                                                                                    | -                                                                                                    |
|                          | This can help simplify broadcast<br>searching by organizing projectors<br>into groups, particularly if a large<br>number of projectors are on the same<br>local network. |                                                                                                    |
| NET+DHCP 1               | Enables DHCP. To turn off DHCP support, switch to a static IP by using the base command.                                                                                 | -                                                                                                    |
| NET+ETHO?                | Returns the projector IP address.<br>(Read-only)                                                                                                    | -                                                                                                    |
| NET+GATE?                | Returns the projector gateway address. (Read-only)                                                                                                    | -                                                                                                    |
| NET+HOST <name></name>   | Sets the name for the projector.<br>With this set, devices on the same<br>network subnet as the projector can<br>connect to it using the name:<br><name>.local.</name>   | -                                                                                                    |
| NET+MACO?                | Returns the MAC address of the Ethernet port. (Read-only)                                                                                                    | -                                                                                                    |
| NET+PORT?                | Returns the TCP port used for the<br>Christie Serial Protocol over Ethernet.<br>(Read-only)                                                                              | 1024 to 49151<br>(with some exceptions)<br>3003 = Reserved on the projector and<br>cannot be used for the Christie Serial<br>Protocol |
| NET+SUB0?                | Returns the projector netmask.<br>(Read-only)                                                                                                    | -                                                                                                    |

### **Examples**

Set the static IP address to 192.168.1.100, with a netmask of 255.255.255.0, and no gateway:

```
(NET "192.168.1.100" "255.255.255.0")
```

Turn on DHCP support: (NET+DHCP 1)

### **NTR–Network Routing**

Enables or disables routing of Christie Protocol messages between the RS232, RS422, and Ethernet ports.

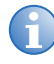

RS232-IN and RS232-OUT are always joined, regardless of the NTR setting.

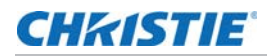

| Command             | Description                                                | Values                        |
|---------------------|------------------------------------------------------------|-------------------------------|
| NTR <value></value> | Enables or disables routing of Christie Protocol messages. | 0 = Separate (Default)        |
|                     |                                                            | 1 = RS232 and RS422 joined    |
|                     |                                                            | 2 = RS232 and Ethernet joined |
|                     |                                                            | 3 = All joined (includes USB) |

### **Examples**

Route messages between the RS232 ports to/from the RS422 port.

(NTR 1)

# **PNG-Ping**

Returns basic projector information to the user, including the type of device and main software version.

### Commands

| Command | Description                                                   | Values |
|---------|---------------------------------------------------------------|--------|
| PNG?    | Returns basic projector information (Read-only):              | -      |
|         | <type> <major> <minor> <build></build></minor></major></type> |        |
|         | where                                                         |        |
|         | Type = 54 (fixed value)                                       |        |
|         | Major, Minor, Build = Software version                        |        |

### Examples

Send a ping. (PNG?)

# **PRO-Profile**

Allows selection of a local profile on the projector.

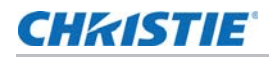

| Command | Description                                                       | Values                     |
|---------|-------------------------------------------------------------------|----------------------------|
| PRO?L   | Returns the list of available local profiles:                     | -                          |
| PRO x   | Selects local profile x and applies the profile to the projector. | 0 = Default                |
|         | Selecting an empty profile does not do anything.                  | 1 = <custom 1=""></custom> |
|         |                                                                   | 2 = <custom 2=""></custom> |
|         |                                                                   | 3 = <custom 3=""></custom> |
|         |                                                                   | 4 = <custom 4=""></custom> |

### **PWR-Power**

Turns the projector power on and off.

### Commands

| Command          | Description                                       | Values                            |
|------------------|---------------------------------------------------|-----------------------------------|
| PWR <0   1>      | Turns the projector on or off.                    | 0 = Turns the projector off       |
|                  |                                                   | 1 = Turns the projector on        |
| PWR+ELEC <0   1> | Keep video electronics on in standby,             | 0 = Disables electronics override |
|                  | regardless of laser state.                        | 1 = Enables electronics override  |
| PWR?             | Returns the current power state of the projector: | -                                 |
|                  | 000 = Power Off                                   |                                   |
|                  | 011 = Warming Up                                  |                                   |
|                  | 001 = On                                          |                                   |
|                  | 010 = Cooling Down                                |                                   |

### **Examples**

Turn on the projector.
(PWR 1)
Turn off the projector.
(PWR 0)
Return current state of the power to the projector.
(PWR?)
(PWR!000 "Power Off")

### **RAL–Remote Access Level**

Sets the default remote serial protocol access level for any of the serial ports.

### Commands

| Command                  | Description                                   | Values                                                                                                    |
|--------------------------|-----------------------------------------------|----------------------------------------------------------------------------------------------------|
| RAL+PRTA <value></value> | Sets the access level for the RS232-IN port.  | 0 = No Access—Disables the port                                                                              |
| RAL+PRTB <value></value> | Sets the access level for the RS232-OUT port. | 1 = Login Required—Sets read-only                                                                            |
| RAL+PRTC <value></value> | Sets the access level for the RS422 port.     | performed                                                                                                    |
| RAL+PUSB <value></value> | Sets the access level for the USB port.       | 2 = Free Access—Executes commands<br>at the operator level unless a separate<br>login is performed (Default) |

### **Examples**

Set port to Login Required. (RAL+PRTC 1)

# SHU–Shutter

Opens and closes the shutter. It can also be used check if the shutter is currently opened or closed.

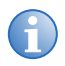

This command may return an incorrect result if the shutter was manually opened or closed.

| Command     | Description                  | Values                 |
|-------------|------------------------------|------------------------|
| SHU <0   1> | Opens or closes the shutter. | 0 = 0 pens the shutter |
|             |                              | I = Closes the shutter |

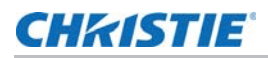

### **Examples**

Open the shutter. (SHU 0) Close the shutter. (SHU 1) Get the state of the shutter (0 for open, 1 for closed). (SHU?)

# **SNM–SNMP** Configuration

Configures SNMP support for the projector.

### Commands

| Command                        | Description                                          | Values                                        |
|--------------------------------|------------------------------------------------------|-----------------------------------------------|
| SNM+TIP1 <ip address=""></ip>  | Sets up to three IP addresses for                    | ip address = String value                     |
| SNM+TIP2 <ip address=""></ip>  | traps to be sent.                                    | 0.0.0.0 disables notifications (Default)      |
| SNM+TIP3 <ip address=""></ip>  |                                                      |                                               |
| SNM+READ <password></password> | Sets the password for SNMP                           | password = String value                       |
|                                | notifications.                                       | Default password = private                    |
| SNM+LAMP <0   1>               | Enables or disables Lamp State                       | 0 = Disables Lamp State SNMP traps            |
|                                | SNMP traps.                                          | 1 = Enables Lamp State SNMP traps             |
| SNM+LIFE <0   1>               | Enables or disables Lamp End-                        | 0 = Disables Lamp End-Of-Life SNMP traps      |
|                                | Of-Life SNMP traps.                                  | 1 = Enables Lamp End-Of-Life SNMP traps       |
| SNM+POWR <0   1>               | Enables or disables Power On/                        | 0 = Disables Power On/Off SNMP traps          |
|                                | Off SNMP traps.                                      | 1 = Enables Power On/Off SNMP traps           |
| SNM+STAL <0   1>               | Enables or disables Fan Stall                        | 0 = Disables Fan Stall SNMP traps             |
|                                | SNMP traps.                                          | 1 = Enables Fan Stall SNMP traps              |
| SNM+THRM <0   1>               | Enables or disables Thermal warning/error SNMP traps | 0 = Disables Thermal warning/error SNMP traps |
|                                |                                                      | 1 = Enables Thermal warning/error SNMP traps  |

# **SOR–Screen Orientation**

Changes the orientation of the displayed image.

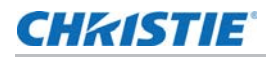

| Command             | Description                                     | Values                         |
|---------------------|-------------------------------------------------|--------------------------------|
| SOR <value></value> | Changes the orientation of the displayed image. | 0 = Front Projection (Default) |
|                     |                                                 | 1 = Rear Projection            |
|                     |                                                 | 2 = Front Projection Inverted  |
|                     |                                                 | 3 = Rear Projection Inverted   |

## SST–Status

Returns status information about the projector in read-only mode. See the Status System documentation for a list of items and their possible values.

Each item is listed in the following format:

```
(SST+<group>!<index> <state> "<value>" "<description>")
```

where:

- <group> is the four letter identifier of the status system group the item belongs to.
- <index> is the index value of the status item within the group.
- <state> is the condition of the status item:

000 = OK

001 = Warning

002 = Error

- <value> is the value of the status item.
- <description> is the descriptive name of the status item.

### Commands

| Command                              | Description                                                                       | Values |
|--------------------------------------|-----------------------------------------------------------------------------------|--------|
| SST?                                 | Returns all status items.                                                         | -      |
| SST+ <group>?</group>                | Returns all status items within the specified four-letter group identifier.       | -      |
| SST+ <group>?<index></index></group> | Returns a specific status item within the specified four-letter group identifier. | -      |

### **Examples**

The following example was reduced for brevity:

```
(SST+TEMP?)
```

•••

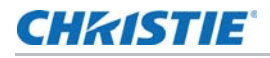

```
(SST+TEMP!000 000 "21 °C" "Integrator Rod Temperature (Temp 1)")
(SST+TEMP!002 000 "21 °C" "Air Intake Temperature (Temp 2)")
(SST+TEMP!003 000 "21 °C" "Lamp Exhaust Temperature (Temp 3)")
(SST+TEMP!020 000 "28 °C" "Environmental Board Temperature")
...
Return item 20 of the temperature group.
(SST+TEMP?20)
(SST+TEMP!020 000 "28 °C" "Environmental Board Temperature")
```

### SZP-Size and Position

Changes the aspect ratio of the display.

By default, the projector scales all video to the full screen with the exception of 16:9 content. 16:9 content is scaled to 3840x2160 with black pillar boxes on either side.

#### Commands

| Command             | Description                              | Values                                                                                                    |
|---------------------|------------------------------------------|----------------------------------------------------------------------------------------------------|
| SZP <value></value> | Changes the aspect ratio of the display. | <ul> <li>0 = Allows the projector to determine when to scale video (Default)</li> <li>1 = None)</li> <li>2 = Scales all content to the full screen</li> </ul> |

### **TMD-Time and Date**

Sets the date and time in the real-time clock.

| Command                | Description                  | Values                                               |
|------------------------|------------------------------|------------------------------------------------------|
| TMD+TIME <time></time> | Sets the time for the clock. | time = String in the following format:<br>hh:mm:ss   |
| TMD+DATE <date></date> | Sets the date for the clock. | date = String in the following format:<br>YYYY/MM/DD |

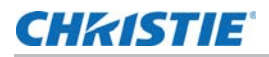

### **Examples**

Set the time to 3pm. (TMD+TIME "15:00:00") Set the date to September 17<sup>th</sup>, 2014. (TMD+DATE "2014/09/17") Get the local time. (TMD+TIME?)

### **UID–User ID**

Changes the access level of the currently connected session.

### Commands

| Command                                         | Description                                         | Values |
|-------------------------------------------------|-----------------------------------------------------|--------|
| UID <username> <password></password></username> | Logs in using the specified user name and password. | -      |

### **Examples**

Login as service using the default password.

```
(UID "service" "service")
```

# WRP-Warp Selection

Selects the warp map to use on the projector. By default, warp maps are not on the projector. Use Twist (or Autocal) to add warp maps.

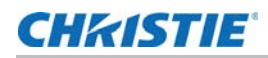

| Command                  | Description                                   | Values                                                                        |
|--------------------------|-----------------------------------------------|-------------------------------------------------------------------------------|
| WRP+SLCT?                | Retrieves a list of available warp maps.      | -                                                                             |
| WRP+SLCT <value></value> | Changes the warp map to use on the projector. | 0 = Turns off warping<br>1-4 = Selects one of four warp maps,<br>if available |

## **ZOM–Lens Zoom Position Adjustment**

Sets the lens zoom to an absolute position. This requires a zoom motor on the lens for it to work.

### Commands

| Command                   | Description                                                                                                    | Values                                    |
|---------------------------|----------------------------------------------------------------------------------------------------|-------------------------------------------|
| ZOM <position></position> | Adjusts the lens zoom to the specified position.                                                                   | Valid range changes based on calibration. |
| ZOM?m                     | Returns the current minimum and maximum values for the zoom position based on the last lens calibration performed. | -                                         |

### **Examples**

Get the current minimum/maximum values for the zoom axis.

(ZOM?m)

(ZOM!M-2400 900)

Move the lens to position 500 for the zoom motor.

(ZOM 500)

### CHKISTIE

# Asynchronous messages

The projector can generate some asynchronous messages. The following lists examples of each message, including why and when they are generated.

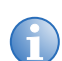

Bolded and underlined text indicates a fixed part of the message.

| Туре             | Message                                                                                                    | Description                                                                                                    |
|------------------|----------------------------------------------------------------------------------------------------|----------------------------------------------------------------------------------------------------|
| Card Detected    | ( <u>65535 00000 FYI01901 "Card</u> ×<br><u>detected</u> ")                                                                  | Triggered when a new card is detected in slot X while the video electronics are already on.                                            |
| Card Removed     | ( <u>65535 00000 FYI01901 "Card</u> × <u>removed</u> ")                                                                      | Triggered when a card is removed from slot X while the video electronics are on.                                                       |
| Date/Time        | (65535 00000 FYI00916 "Setting Date to 2014/06/20")                                                                          | Generated when the date or time are changed, respectively.                                                                             |
|                  | (65535 00000 FYI00916 "Setting Time to 00:00:00")                                                                            |                                                                                                    |
| Factory defaults | (65535 00000 FYI00919 "All settings have<br>been restored to their factory defaults.<br>Reboot is required to take effect.") | Generated when a factory default has been performed on the projector.                                                                  |
| Networking       | ( <b>65535 00000 FYI00915</b> "Configured<br>network: IP:192.168.228.6<br>Mask:255.255.252.0<br>Gateway:192.168.228.1")      | Generated when the network settings have<br>changed. Network settings can change due to a<br>number of specific events such as:        |
|                  |                                                                                                    | <ul> <li>Operator changes the network settings<br/>(through any of the standard interfaces).</li> <li>DHCP lease is renewed</li> </ul> |
|                  |                                                                                                    | The network cable has been unplugged or<br>plugged in.                                                                                 |
| Status           | (65535 00000 FYI00000<br>"(SST+LAMP?001) Lamp Hours = 00:00<br>(h:m)")                                                       | Generated when a status item changes from an error or warning state to an OK state.                                                    |
|                  | (65535 00000 ERR00000 "System<br>Warning: (SST + LAMP?001) Lamp Hours =<br>N/A")                                             | Generated when a status item changes from an OK or error state to a warning state.                                                     |
|                  | (65535 00000 ERR00000 "System Error:<br>(SST+VERS?003) Image Processor HW<br>Version = Detection Fault")                     | Generated when a status item changes from an OK or warning state to an error state.                                                    |

#### Corporate offices

### USA – Cypress ph: 714-236-8610

#### Canada – Kitchener ph: 519-744-8005

#### Consultant offices

Italy ph: +39 (0) 2 9902 1161

#### Worldwide offices

Australia ph: +61 (0) 7 3624 4888 Brazil ph: +55 (11) 2548 4753 China (Beijing) ph: +86 10 6561 0240 China (Shanghai) ph: +86 21 6278 7708

#### Eastern Europe and Russian Federation ph: +36 (0) 1 47 48 100 France ph: +33 (0) 1 41 21 44 04

Germany ph: +49 2161 664540

India ph: +91 (080) 6708 9999 Japan (Tokyo) ph: 81 3 3599 7481 Korea (Seoul)

#### Singapore ph: +65 6877-8737

Spain ph: + 34 91 633 9990 United Arab Emirates 
 Ph: +82 2 702 1601
 Ph: +971 4 3206688

 Republic of South Africa
 United Kingdom

 ph: +27 (0)11 510 0094
 ph: +44 (0) 118 977 8000

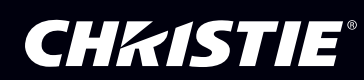